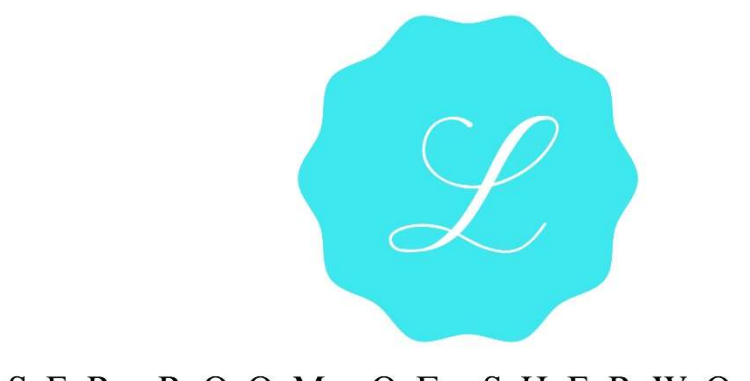

## LASER ROOM OF SHERWOOD PARK

## **Online Booking Tutorial**

When booking online, click "Book Your Treatment" in the top righthand corner

| ook Your Treatment | Q |  |  |
|--------------------|---|--|--|
|                    |   |  |  |

• Click one of the drop-down menus and select from a list of services \*\*\*For all "New" clients, select "Consultation" You'll be redirected to the next page, where you can than select from a list of services to add onto your consultation

|                         | Choose Your Service |                 |
|-------------------------|---------------------|-----------------|
| ≡                       |                     | Welcome, Lisa R |
| Services Book Now       |                     |                 |
| Services                |                     |                 |
| > Consultation (For ALL | new clients)        |                 |
| > HIGH SPEED LHR        |                     |                 |
| > Skincare              |                     |                 |
| > Laser Tattoo Removal  |                     |                 |
| Lasor Hair Domoval      |                     |                 |

Here is where you will be able to: (see labeled diagram)

- 1. Select your date
- 2. Add multiple services
- 3. Select the technician & time you'd like to book
  - Scroll down and you'll see each technician available for that day and appointment times
  - Click on the time under the corresponding technician you'd like to book, you'll be redirected to the login page
- 4. Add yourself to a waiting list (should your time not be available)

| _              |                        |         | Choos    | se Your S       | Service     |      |      |     |   |
|----------------|------------------------|---------|----------|-----------------|-------------|------|------|-----|---|
| Services       | Book Nov               | v       |          |                 |             |      |      |     |   |
|                |                        |         |          |                 |             |      |      |     |   |
| Consult        | ation                  | ~ Any   | Employee | ~               | Nov-04-2021 | ×    | Sea  | rch |   |
| + Add          | I Service              | -2      |          |                 |             |      |      |     |   |
|                |                        |         |          |                 |             |      |      |     |   |
|                |                        |         | NOVE     | MBER            | THIS WEEK   |      |      |     |   |
|                | SUN                    | MON     | TUE      | WED             | тни         | FRI  | SAT  | >   |   |
|                | 31                     | 1       | 2        | 3               | 4           | 5    | 6    |     |   |
|                | Carrie P               | enney   |          |                 |             |      |      |     |   |
| CP             | \$0.00<br>Consultation | on      |          |                 |             |      |      |     |   |
|                | ***                    | 🚖 🚖 (5) |          |                 |             |      |      |     |   |
| Thursday       | , NOV 04, 20.          | 21      |          |                 |             |      |      |     |   |
| EVENING<br>5:0 | 0 PM                   | 5:30 PN | л        | 7:00 PM         |             |      |      |     |   |
|                |                        |         |          |                 |             |      |      |     |   |
|                |                        |         |          |                 |             |      |      | _   | 3 |
|                | Ella Trow              | sdale   |          |                 |             |      | /    |     |   |
| ET             | \$0.00<br>Consultatio  | n       |          |                 |             |      |      |     |   |
|                | 습습습                    | 습습(0)   |          |                 |             |      |      |     |   |
| hursday, I     | Nov 04, 202            | 1       |          |                 |             |      |      |     |   |
| FTERNOON       |                        |         |          |                 |             |      |      |     |   |
| 4:00           | PM                     | 4:30 PN | 1        | -               |             |      |      |     |   |
| VENING         |                        |         |          |                 |             |      |      |     |   |
| 5:00           | PM                     | 5:30 PN | 4        | 6:30 PM         | 7:0         | 0 PM | 7:30 | РМ  |   |
|                |                        |         |          |                 |             |      |      |     |   |
| 8:00           | PM                     | 8:30 PM | 1        |                 |             |      |      |     |   |
|                |                        |         |          |                 |             |      |      |     |   |
|                |                        |         |          | or              |             |      |      |     |   |
|                |                        |         |          |                 |             |      |      |     |   |
|                |                        |         |          | A data a second |             |      |      |     |   |

## Login Screen

- If you already have an account, please login
- If you are new, please click "Sign up now!"

| 941                                                                                                    | vagaro                              |  |
|----------------------------------------------------------------------------------------------------|-------------------------------------|--|
| C<br>C<br>C<br>C<br>C<br>C<br>C<br>C<br>C<br>C                                                                                                    | <b>f</b> Log In with Facebook       |  |
| Addis Carl                                                                                                    | G Log In with Google                |  |
| Traditional II<br>With a diskip<br>\$40.00<br>Designs that a<br>possible so with thereby<br>possible so with thereby<br>Provide the thereby<br>Provide thereby<br>Provide thereb | or                                  |  |
| Add to Carl                                                                                                    | Password                            |  |
| 530.00<br>And a determined in the transition of the transition of th                                                                                                    | Remember Me Forgot your password?   |  |
|                                                                                                    | Don't have an account? Sign up now! |  |

**New Client:** 

- Fill out the full Client Consultation Form
  - Don't forget your referral, as we reward friends who refer
- Follow remaining steps for "Returning Client"

Choose Your Service

| ≡                        | Welcome, Bryna D |
|--------------------------|------------------|
| ੇਂਦੂਰ View Order Summary | Free             |

The Laser Room of Sherwood Park

**Client Consultation Form** 

| 1. Are you a new client to The Laser Room of Sherwood Park |         |  |  |
|------------------------------------------------------------|---------|--|--|
| First Name                                                 | 2       |  |  |
|                                                            |         |  |  |
| Last Name                                                  | •       |  |  |
|                                                            |         |  |  |
| <b>**</b>                                                  | Address |  |  |
|                                                            |         |  |  |
| Apt/Suite                                                  |         |  |  |
| Email                                                      |         |  |  |

**Returning Client:** 

- If you haven't already signed the electronic liability waiver, it will prompt you to do so
- On the next screen you'll be able to see your order summary
- Select who you're booking the appointment for (if you have linked accounts)
- Add special requests
- Review our cancelation policy
- And confirm your booking by clicking "Book"

|   | Choose Your Service                                                                                       |                  |
|---|----------------------------------------------------------------------------------------------------|------------------|
| ≡ |                                                                                                    | Welcome, Bryna D |
|   | ₩ View Order Summary                                                                                      | \$289.99         |
|   | The Laser Room of Sherwood Park                                                                           | <                |
|   | Who Are You Booking For?                                                                                  |                  |
|   | BD Bryna Day (Me)                                                                                         | •                |
|   | About your appointment Do you have any special requests or ideas to share with your service pr (optional) | ovlder?          |
|   |                                                                                                    |                  |

## **Cancellation Policy**

The Laser Room of Sherwood Park has a strict cancellation policy. We understand, especially during a pandemic, that things happen. But please do not lie to get out of a \$25 cancellation fee. If you have covid or are waiting for your covid results, please notify us asap (not 20 mins prior to your appt) to reschedule. You must wait 14 days for your next appt as per AHS Regulations (Covid-19 pandemic). We want to be understanding to changing lives and schedules. We have a cancellation list. We cannot utilize this if clients do not show for an appointment. This is also a business that solely gets paid when we have clients. We value you! A lot! So we appreciate if you value and respect each of us and our time. If you are running late, you can rebook for another time, if you are not going to make your appt, please call/text/email/Dm us and let us know. 1st no show is \$25 2nd is 50% of service price or \$50, whichever is more. 3rd we have a discussion if you want to continue treatment

Book

Final Screen:

- Appointment date
- Technician you're booked with
- Date & time
- Pin of where the clinic is located

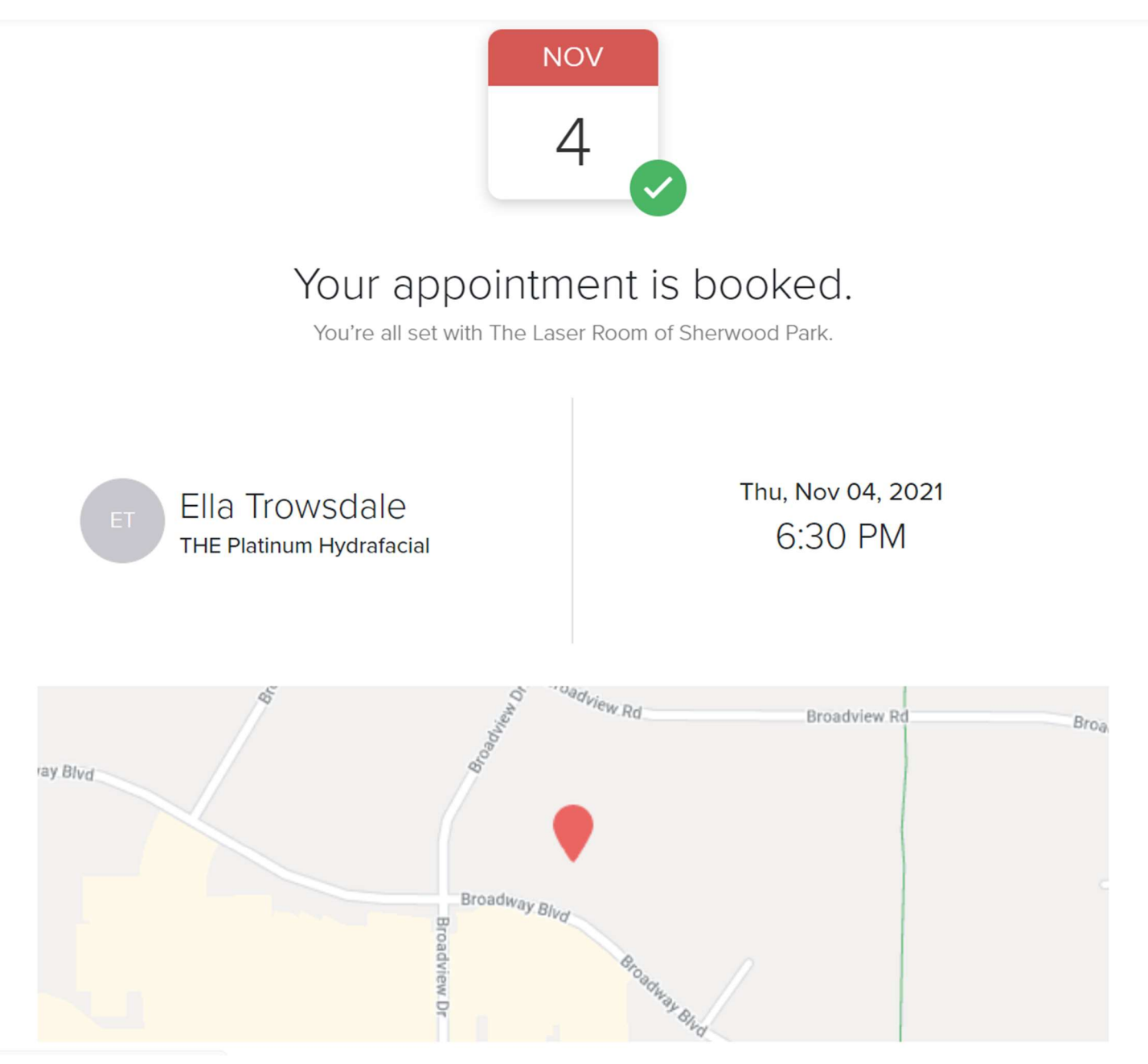

Thank you for booking with The Laser Room of Sh Pk Hopefully this tutorial helped!